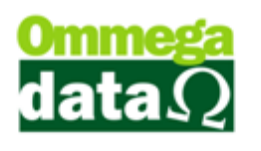

## Importação XML sem utilizar Grade.

Nesta documentação vamos descobrir quando utilizar a grade na importação XML.

Vamos até o Retaguarda/Compras/Importar XML NFe. Após importar o XML ele pode vir com o campo Incluir itens por grade marcada automaticamente dependendo do XML importado. Está opção define se você irá adicionar os itens com grade ou sem grade, mais isso não significa que os itens irão ficar sem grade.

Está opção é mais bem usada quando um item do XML vem com vários tipos de produtos dentro dele. Exemplo tem uma Caixa de camisetas, dentro desta caixa existem 10 camisetas M, 10 G e 10 GG, porém no XML consta apenas um item então, logo nós teremos que marcar a opção Incluir itens por grade para poder colocar quantidade para cada item.

Caso os itens venham separados como na imagem abaixo não é necessário marcar está opção, porque mesmo os itens tendo grades nós vamos, selecionar ou incluir um por um sem a necessidade de mexer com mais de um tipo de item dentro dele mesmo. Mesmo assim ainda podemos deixar a opção marcada mais tornará o processo de importação mais difícil e com chances de erro maiores.

| Número nota:     11171     Chave de acesso:     351708056324530001400550010000111711500585950     Emissão:     07/08/2017     Entrada:     25/09/2017       Emitente     Outros Dados Emitente     Outros Dados Emitente     Outros Dados Inter     Outros Dados Inter     Otros Dados Emitente     Outros Dados Inter     Emissão:     07/08/2017     Entrada:     25/09/2017       Código:     B     CNPJ: (05.692.453/0001-40     Insc: estadual:     T6812700/114     Form:     T1330085058       Duplicatas     PM de Melo Arsali Confecções Luda EPP     Form:     T1330085058     Marca     Marca     Marca     Bescionad     Marca     Codos     Desmarca     Desmarca                                                                                                    | To Importação de XML NFe                                                                                                    |  |  |  |  |  |  |  |  |  |
|----------------------------------------------------------------------------------------------------|----------------------------------------------------------------------------------------------------|--|--|--|--|--|--|--|--|--|
| Emitente   Outros Dados Emitente   Outros Dados MFe     Código:   CNPL:   05 692 453/0001-40   Insc. estaduat.   T66127007114     Ražo sociat.   PM de Melo Arsati Confecções Lida EPP   Fone:   1338085058     Duplicatas   Items por grade   Márca   Márca   Márca     Número   Vencimento   Valor   Márca   Márca   Márca     Impostos   Dutros Impostos   Transportador   Dados Adicionais   Custo Adicional   Favorecido   Base ICMS:   0.00   Valor   Desmarca   Desmarca   Desmarca   Desmarca   Todos     Frete:   0.00   Valor   0.00   Base ICMS:   0.00   Base ST:   0.00   Valor ICMS ST:   0.00   Valor Inota:   2,846.25     Items   Unidade   Código XML   Unidade XML   Conversão CFOP   CST   Unidário   7 Lucro   Valor     Stadus   Descrição XML   Unidade XML   Conversão CFOP   CST   Unidário   7 Lucro   Venda     00001   832   UN   1200012   UN   1000   1002   1010   14.70   14.55   14.55   14.55   14.55   14.55 <td< td=""><td>Número nota:     11171     Chave de acesso:     35170805692453000140550010000111711500585950     Emissão:     07/08/2017     Entrada:     25/09/2017</td></td<>                                                                                                    | Número nota:     11171     Chave de acesso:     35170805692453000140550010000111711500585950     Emissão:     07/08/2017     Entrada:     25/09/2017                                             |  |  |  |  |  |  |  |  |  |
| Código:     E     CNRI: [05.682.453/0001-40     Insc. estadual: [168127007114       Raão social:     [PM de Melo Arsail Confecções Lida EPP     Fantasia:     File     Não enita no estoque       Duplicatas     Items por grade     Não enita no estoque     Marca     Selecionado     Marca       Número     Vencimento     Valor     Valor     Marca     Selecionado     Marca       Impostos     Dutros Impostos     Transportador     Dados Adicionais     Custo Adicionai     Favorecido       Base ICMS:     0.00     Valor ICMS:     0.00     Base ST:     0.00     Valor ICMS ST:     0.00     Valor produtos:     3.162.50     Total nota:     2.846.25       Items     Status     Código     Unidade     Código 2400 (Unidade 2000)     2.000 (2101)     14.00     14.00     14.55     0.00     0.00     0.00     0.00     0.00     0.00     0.00     0.00     0.00     0.00     0.00     0.00     0.00     0.00     0.00     0.00     Valor produtos:     3.162.50     Total nota:     2.846.25       Impostos     Dun                                                                                                    | Emitente Outros Dados Emitente Outros Dados NFe                                                                                                    |  |  |  |  |  |  |  |  |  |
| Razão social:   [PM de Melo Arsali Confecções Lida EPP     Fantasia:   [Piu Blu   Fone: [1930085059     Duplicatas   Itens por grade   Não entra no estoque     Número   Vencimento   Valor     Múmero   Vencimento   Valor     Marca Todos   Selecional lens por grade   Marca Todos     Jesse ICMS:   0.00   Valor ICMS:   0.00     Base ICMS:   0.00   Valor ICMS:   0.00     Base ICMS:   0.00   Valor ICMS:   0.00     Base ICMS:   0.00   Valor ICMS:   0.00     Base ICMS:   0.00   Valor ICMS:   0.00     Base ICMS:   0.00   Valor ICMS:   0.00     Base ICMS:   0.00   Valor ICMS:   0.00     Base ICMS:   0.00   Valor ICMS:   0.00     Base ICMS:   0.00   Valor ICMS:   0.00     Venda   14.55   14.55   14.55     Itens   17200012   1100   14.70   14.75   0.00   0.00     Marca Todos   17200012   1000   14.76   14.55   14.55 <t< td=""><td colspan="10">Código: E CNPJ: 05.692.453/0001-40 Insc. estadual: 168127007114</td></t<>                                                                                                    | Código: E CNPJ: 05.692.453/0001-40 Insc. estadual: 168127007114                                                                                                    |  |  |  |  |  |  |  |  |  |
| Fantasia:   Phu Blu   Fone:   1938089058     Duplicatas   Items por grade   Não entra no estoque     Múmero   Vencimento   Valor   Marca Todos     Selecionado   Desmarca   Desmarca   Desmarca Todos     Impostos   Outros Impostos   Transportador   Dados Adicionais   Custo Adicional   Favorecido     Base ICMS:   0.00   Valor   Outros Base ST:   0.00   Valor ICMS ST:   0.00   Valor IPI:   0.00   Total nota:   2,846.25     Items   Items   Outros Indexidade   Custos Adicional (Custo Adicional Status)   1000   2101   147.00   145.53   14.55   14.55   0.00   Venda     Status   Descrição XML   0.002   10102   1000   147.00   147.53   14.55   14.55   14.55   14.55   14.55   14.55   0.00   0.00   0.00   0.00   0.00   0.00   0.00   0.00   0.00   0.00   0.00   0.00   0.00   0.00   0.00   0.00   0.00   0.00   0.00   0.00   0.00   0.00   0.00   0.00                                                                                                    | Razão social: P.M de Melo Arsati Confecções Ltda EPP                                                                                                    |  |  |  |  |  |  |  |  |  |
| Duplicates     Não entra no estoque       Número     Vencimento     Valor       Incluir itens por grade     Selecionado     Marca       Selecionado     Desmarca     Desmarca       Impostos     Quatros Impostos     Transportador     Dados Adicionais     Custo Adicional       Base ICMS:     0.00     Valor     OD     Base ST:     0.00     Valor ICMS:     0.00     Base ST:     0.00     Valor ICMS:     0.00     Desconto:     316.25     Desconto:     316.25     Selecionado     Vencimado     Yeado     Yeado                                                                                                    | Fantasia: Piu Blu Fone: 1938085058                                                                                                    |  |  |  |  |  |  |  |  |  |
| Número   Vencimento   Valor   Interview   Marca   Marca   Marca   Marca   Marca   Selecionado   Marca   Selecionado   Marca   Selecionado   Desmarca   Desmarca   Desmarca   Desmarca   Desmarca   Desmarca   Desmarca   Desmarca   Desmarca   Desmarca   Selecionado   Desmarca   Selecionado   Marca   Selecionado   Selecionado   Selecionado   Selecionado   Selecionado   Selecionado   Selecionado   Selecionado   Selecionado                                                                                                    | Duplicatas Não entra no estoque                                                                                                    |  |  |  |  |  |  |  |  |  |
| Impostos   Outros Impostos   Transportador   Dados Adicionais   Custo Adicional   Favorecido     Base ICMS:   0.00   Valor ICMS:   0.00   Base ST:   0.00   Valor ICMS ST:   0.00   Valor ICMS ST:   0.00   Valor ICMS ST:   0.00   Valor ICMS:   3.162.50     Frete:   0.00   Seguro:   0.00   Descrição   Total nota:   2.846.25     Items   Código   Unidade   Código XML   Unidade XML   Conversão   CFOP   CST   Unitário   Total nota:   2.846.25     Items   Código   Unidade   Código XML   Unidade XML   Conversão   CFOP   CST   Unitário   Total Indu:   2.846.25     Items    1220012   UN   1.000   2.101   14.70   145.53   14.55   14.55   14.55   14.55   14.55   14.55   14.55   14.55   14.55   14.55   14.55   14.55   14.55   14.55   14.55   14.55   14.55   14.55   14.55   14.55   14.55   14.55   14.55   14.55   14.55   14.55   14.55   14.55   14.55   14.55                                                                                                    | Número Vencimento Valor                                                                                                    |  |  |  |  |  |  |  |  |  |
| Selection and let is Under     Desmarca<br>Selectionado     Desmarca<br>Selectionado <td>Selecional Lans Grade Marca Marca Todos</td>                                                                                                    | Selecional Lans Grade Marca Marca Todos                                                                                                    |  |  |  |  |  |  |  |  |  |
| Impostos     Outros Impostos     Transportador     Dados Adicionais     Custo Adicional     Favorecido       Base ICMS:     0.00     Valor ICMS:     0.00     Base ST:     0.00     Valor ICMS ST:     0.00     Valor produtos:     3,162.50       Frete:     0.00     Seguro:     0.00     Desconto:     316.25     Desp. acessórias:     0.00     IPI:     0.00     Total nota:     2,846.25       Items       Descrição     Descrição     Descrição     Valor ICMS ST     0.00     Unitário     % Lucro     Valor Valor Val |                                                                                                    |  |  |  |  |  |  |  |  |  |
| Impostos     Dutros Impostos     Transportador     Dados Adicionais     Custo Adicionalis     Favorecido       Base ICMS:     0.00     Valor ICMS:     0.00     Base ST:     0.00     Valor ICMS ST:     0.00     Valor produtos:     3,162.50       Frete:     0.00     Seguro:     0.00     Descrição     0.00     IPI:     0.00     Total nota:     2,846.25                                                                                                    | Desmarca<br>Selecionado Desmarca Todos                                                                                                    |  |  |  |  |  |  |  |  |  |
| Base ICMS:     0.00     Valor ICMS:     0.00     Base ST:     0.00     Valor ICMS ST:     0.00     Valor produtos:     3,162.50       Frete:     0.00     Seguro:     0.00     Desconto:     316.25     Desp. acessórias:     0.00     IPI:     0.00     Total nota:     2,846.25       Items                                                                                                    | Impostos Dutros Impostos Transportador Dados Adicionais Custo Adicional Favorecido                                                                                                    |  |  |  |  |  |  |  |  |  |
| Frete:     0.00     Seguro:     0.00     Descrito:     316.25     Desp. accessórias:     0.00     IPI:     0.00     Total nota:     2,846.25       Items                                                                                                    | Base ICMS: 0.00 Valor ICMS: 0.00 Base ST: 0.00 Valor ICMS ST: 0.00 Valor produtos: 3,162,50                                                                                                    |  |  |  |  |  |  |  |  |  |
| Items     Código     Unidade     Código XML   Unidade XML   Conversão     CFOP     CST     Unitário     Total Bruto     Total Líquido     Unitário     % Lucro       Status     Descrição     17200012     UN     1.000     2.101     14.70     147.00     14.55     0.000       Body MC Wi-Fi     Body MC Balada - Amarelo - RN     0102     10.00     1.47     145.53     0.00     0.000       00002     17200011     UN     1.000     2.101     14.70     147.00     145.53     0.000     0.000       00002     17200011     UN     1.000     2.101     14.70     147.00     145.53     0.000     0.000       00002     17200011     UN     1.000     2.101     14.70     147.00     145.53     0.00     0.000       00003     33     UN     17200081     UN     1.000     2.101     14.70     176.40     174.93     14.58     0.00       00004     17200082     UN     0.000     2.101     14.70     174.70     13.23                                                                                                    | Frete:     0.00     Seguro:     0.00     Desconto:     316.25     Desp. acessórias:     0.00     IPI:     0.00     Total nota:     2,846.25                                                      |  |  |  |  |  |  |  |  |  |
| Item     Código     Unidade     Código XML   Unidade XML   Conversão     CFOP     CST     Unitário     Total Bruto     Total Líquido     Unitário     % Lucro       00001     32     UN     17200012     UN     1.000     2.101     14.70     147.00     1.45.53     14.55     0.00       00001     32     UN     17200012     UN     0.000     2.101     14.70     147.00     145.53     14.55     0.00       00002     17200011     UN     0.000     2.101     14.70     147.00     145.53     0.00     0.000     0.00       00002     17200011     UN     0.000     2.101     14.70     147.00     145.53     0.00     0.000     0.00       00002     17200011     UN     0.000     2.101     14.70     147.00     145.53     0.00     0.000     0.000     0.000     0.000     0.000     0.000     0.000     0.000     0.000     0.000     0.000     0.000     0.000     0.000     0.000     0.000     <                                                                                                    | Itens                                                                                                    |  |  |  |  |  |  |  |  |  |
| Construction     Construction     Construction<                                                                                                    | l<br>Item Códico I. Unidado Códico VMI Unidado VMI Comunação CEOP CET Unidário Total Rudo Total Couido Unidário XI una                                                                           |  |  |  |  |  |  |  |  |  |
| 00001     32     UN     17200012     UN     1.000     2101     14.70     14700     14553     14.55     0.00       Body MC Wi-Fi     Body MC Wi-Fi     Body MC Wi-Fi     0102     10.00     1.47     14553     14.55     14.55     14.55     14.55       00002     17200011     UN     0.000     2.101     14.70     147.00     145.53     0.00     0.00       00002     Body MC Balada - Amarelo - P     0102     10.00     1.47     145.55     0.00     0.00       00003     33     UN     17200011     UN     0.000     2.101     14.70     147.50     14.55     0.00     0.00       00003     33     UN     17200081     UN     1.000     2.101     14.70     14.73     14.58     0.00     0.00       00004     Body MC Wi-Fi - Vermelho - FN     0102     12.00     1.47     14.58     14.58     14.58       00004     17200082     UN     0.000     2.101     14.70     14.70     13.23 <td>Status Descrição Descrição XML COSOSN Quantidade Desconto Uni. Líq. XML Custo Venda</td>                                                                                                    | Status Descrição Descrição XML COSOSN Quantidade Desconto Uni. Líq. XML Custo Venda                                                                                                    |  |  |  |  |  |  |  |  |  |
| 000002     17200011     UN     0.000     2.101     14.70     147.00     145.53     0.00     0.000       000003     33     UN     17200081     UN     1.000     2.101     147.01     145.53     0.00     0.000       000003     33     UN     17200081     UN     1.000     2.101     147.01     145.53     0.00     0.000       Body MC Wi-Fi - Vermelho - RN     Body MC Wi-Fi - Vermelho - RN     0102     12.00     1.47     14.58     14.58     14.58       00004     17200082     UN     0.000     2.101     147.01     14.70     13.23     0.00     0.000       00004     0.002     LUN     0.002     1.001     1.47     13.23     0.00     0.000       0.00     Body MC Wi-Fi - Vermelho - P     0102     1.001     1.47     13.23     0.00     0.000       0.00     Audizar preços     Lucro:     0.00     Aplicar:     Selecionado (F5)     Todos (F6)     Preço (F7)     CFOP     Selecionar produto (F8)     Inc. produto (F                                                                                                    | 00001 32 UN 17200012 UN 1.000 2.101 14.70 147.00 145.53 14.55 0.00<br>Body MC Wi Fi Body MC Balada - Amarelo - RN 0102 10.00 1.47 14.55 14.55 14.55                                              |  |  |  |  |  |  |  |  |  |
| O0003     33     UN     1720081     UN     1.000     2.101     14.70     174.93     14.58     14.58     14.58     14.58     14.58     14.58     14.58     14.58     14.58     14.58     14.58     14.58     14.58     14.58     14.58     14.58     14.58     14.58     14.58     14.58     14.58     14.58     14.58     14.58     14.58     14.58     14.58     14.58     14.58     14.58     14.58     14.58     14.58     14.58     14.58     14.58     14.58     14.58     14.58     14.58     14.58     14.58     14.58     14.58     14.58     14.58     14.58     14.58     14.58     14.58     14.58     14.58     14.58     14.58     14.58     14.58     14.58     14.58     14.58     14.58     14.58     14.58     14.58     14.58     10.00     10.00     1.00     1.47     13.23     0.00     0.000     0.00     0.00     1.00     1.47     13.23     0.00     0.000     0.00     0.00                                                                                                    | 00002 17200011 UN 0.000 2.101 14.70 147.00 145.53 0.00 0.00 Refu MC Palada Asserta P                                                                                                    |  |  |  |  |  |  |  |  |  |
| Body MC Wr-Fi - Vermelho - RN     Body MC Wr-Fi - Vermelho - RN     0102     12.00     1.47     14.58     14.58     14.58       00004     17200082     UN     0.000     2.101     14.70     13.23     0.00     0.00       Body MC Wr-Fi - Vermelho - P     0102     1.00     1.47     13.23     0.00     0.00       Atualizar preços     Lucro:     0.00     Aplicar:     Selecionado (F5)     Todos (F6)     Preço (F7)     CF0P     Selecionar produto (F8)     Inc. produto (F9)     Aj. Qtde (F10)     Confirma (F11)     Sair                                                                                                    | 00003 33 UN 17200081 UN 1.000 2.101 14.70 176.40 174.93 14.58 0.00                                                                                                    |  |  |  |  |  |  |  |  |  |
| X     Body MC Wi-Fi - Vermelho - P     0102     1.00     1.47     13.23     0.00     0.00        Atualizar preços     Lucro:     0.00     Aplicar:     Selecionado (F5)     Todos (F6)     Preço (F7)     CFOP     Selecionar produto (F8)     Inc. produto (F9)     Aj. Qtde (F10)     Confirma (F11)     Sair                                                                                                    | ✓     Body MC Wi-Fi - Vermelho - RN     0102     12.00     1.47     14.58     14.58     14.58       00004     1720082     UN     0.000     2.101     14.70     14.70     13.23     0.00     0.00 |  |  |  |  |  |  |  |  |  |
| Atualizar preços Lucro: 0.00 Aplicar: Selecionado (F5) Todos (F6) Preço (F7) CFOP Selecionar produto (F8) Inc. produto (F9) Aj. Qtde (F10) Confirma (F11) Sair                                                                                                    | Body MC Wi-Fi - Vermelho - P 0102 1.00 1.47 13.23 0.00 0.00                                                                                                    |  |  |  |  |  |  |  |  |  |
| Atualizar preços Lucro: 0.00 Aplicar: Selecionado (F5) Todos (F6) Preço (F7) CFOP Selecionar produto (F8) Inc. produto (F9) Aj. Qtde (F10) Confirma (F11) Sair                                                                                                    |                                                                                                    |  |  |  |  |  |  |  |  |  |
|                                                                                                    | Atualizar preços Lucro: 0.00 Aplicar: Selecionado (F5) Todos (F6) Preço (F7) CFOP Selecionar produto (F8) Inc. produto (F9) Aj. Qtde (F10) Confirma (F11) Sair                                   |  |  |  |  |  |  |  |  |  |
| Attualiza custo digitado Atredonda Valor Venda                                                                                                    | 🔄 Atualiza custo digitado 👘 Arredonda Valor Venda                                                                                                    |  |  |  |  |  |  |  |  |  |

Então agora vamos selecionar o primeiro produto deste XML. Vamos selecionar o produto 1 e clicar em Selecionar Produto – F8.

Vamos localizar este produto dentro da lista de produtos e clicar em Selecionar - F2.

## O futuro da sua Empresa começa aqui!

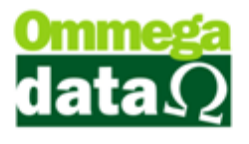

| 🚺 Lista d                             | le Produtos                     |                   |             |      |            |                                   |                         |                                 |        |                         |                                                              |                                 |
|---------------------------------------|---------------------------------|-------------------|-------------|------|------------|-----------------------------------|-------------------------|---------------------------------|--------|-------------------------|--------------------------------------------------------------|---------------------------------|
| Depto.:<br>Grupo:<br>Linha:<br>Marca: |                                 | Cor:<br>Material: | 0 0<br>0 0  |      |            | Situação:<br>Quantidade:<br>Tipo: | TODOS<br>TODOS<br>TODOS | •                               | 🔲 Calc | ula totais              | Total itens:<br>Total Qtde.:<br>Valor venda:<br>Valor custo: | 0<br>0.0000<br>0.00<br>0.00     |
|                                       | Código:                         |                   |             |      |            |                                   |                         |                                 |        |                         |                                                              |                                 |
| >Código                               | Descrição                       | Cor               | Grade       | UN   | Referência | Co                                | mplemento l             | Produto                         |        | Código Barras           | Ctde. Geral                                                  | Preço Venda 🛛 F 🔺               |
| 22                                    | LAMP LED TKL 500 6500K-78970790 |                   |             | PC   | 11080245   |                                   |                         |                                 | 78     | 97079065541             | I 0.000                                                      | 0.0000                          |
| 23                                    | LAMP LED TKL 900 6500K-78970790 |                   |             | PC   | 11080248   |                                   |                         |                                 | 789    | 97079065589             | 3 0.000                                                      | 0.0000                          |
| 24                                    | LAMP LED TKL 1600 6500K-7897079 |                   |             | PC   | 11080281   |                                   |                         |                                 | 789    | 97079068283             | 3 0.000                                                      | 0.0000                          |
| 25                                    | LAMP COMP ELET TASCHIBRA 3U 2   |                   |             | PC   | 11030154   |                                   |                         |                                 | 78     | 97079032055             | 5 0.000                                                      | 0.0000                          |
| 26                                    | LAMP COMP ELET TASCHIBRA ESP    |                   |             | PC   | 11030156   |                                   |                         |                                 | 789    | 97079036206             | 6 0.000                                                      | 0.0000                          |
| 27                                    | LAMP COMP ELET TASCHIBRA 3U 1   |                   |             | PC   | 11030337   |                                   |                         |                                 | 789    | 97079052046             | 6 0.000                                                      | 0.0000                          |
| 28                                    | LAMP COMP ELET TASCHIBRA 4U 5   |                   |             | PC   | 11030350   |                                   |                         |                                 | 789    | 97079052039             | 3 0.000                                                      | 0.0000                          |
| 29                                    | LAMP COMPIELET TASCHIBBA ESP    |                   |             | PC.  | 11030368   |                                   |                         |                                 | 789    | 97079052763             | 3 0.000                                                      | 0.0000                          |
| 30                                    | Body MC Balada                  |                   |             | UN   | 17200123   |                                   |                         |                                 |        |                         | 0.000                                                        | 14.5500                         |
| 31                                    | Body ML Balada                  |                   | Amarelo-P   | UN   | 17200321   |                                   |                         |                                 |        |                         | -5.000                                                       | 14.5500                         |
| 32                                    | Body MC Wi-Fi                   |                   | Vermelho-RN | UN   | 17200012   |                                   |                         |                                 |        |                         | 0.000                                                        | 13.2300                         |
| 33                                    | Body MC Wi-Fi - Vermelho - RN   |                   | Vermelho-P  | UN   | 17200081   |                                   |                         |                                 |        |                         | 0.000                                                        | 13.2300                         |
| 34                                    | DONA COUVE-FLOR ESPINAFRE RE    |                   |             | UN   |            |                                   |                         |                                 | 78     | 98641170069             | 3 10.000                                                     | 10.0000                         |
| 36                                    | edfsrfs                         |                   |             | UN   |            |                                   |                         |                                 |        |                         | 15.000                                                       | 5.0000                          |
| 44                                    | stdstds                         |                   |             | UN   |            |                                   |                         |                                 |        |                         | 5.000                                                        | 0.0000                          |
| 46                                    | Idsdfsdf                        |                   |             |      |            |                                   |                         |                                 |        |                         | 1.000                                                        | 7.0000                          |
| 4/                                    | grtade                          |                   | HN          |      |            |                                   |                         |                                 |        |                         | 0.000                                                        | 0.0000                          |
| 48                                    | grtade                          |                   | P           |      |            |                                   |                         |                                 |        |                         | 5.000                                                        | 3.5000                          |
| 49                                    | gtgdtgtd                        |                   |             |      |            |                                   |                         |                                 |        |                         | 1.000                                                        | 1.5000                          |
| 50                                    | sdfsdf                          |                   | 57 H        |      |            |                                   |                         |                                 |        |                         | 5.000                                                        | 1.3000                          |
| < 🗋 🏏                                 | anranr                          |                   | I Vermeino  | TTIN |            | 1                                 |                         |                                 | 1      |                         | 1 511111                                                     | <b>▼</b> 4                      |
|                                       | uir (F6) 🛛 🖉 Alterar (F7)       | Exclui            | r (F8)      |      | Pro        | oque<br>ivisionado OS             | s Z M                   | <u>s</u> trato /<br>Ianipulação | o (F3) | 😞 <u>R</u> elat<br>Rema | órios /<br>arcação (F4)                                      | <u>M</u> anipulação (F9)        |
|                                       |                                 |                   |             |      |            |                                   | 9                       | A <u>n</u> álise (F1            | 0)     | 🌯 <u>C</u> liente       | es / Vendas 🛛 🧃                                              | Fornecedores /<br>Compras (F11) |
|                                       | lecionar (F2)                   |                   |             |      |            |                                   | v v                     | isualizar Gi                    | rade   |                         | ca Produto                                                   | Sair (F12)                      |

Vamos repetir o processo com o item 2 também.

Agora para o item 3 e 4 vamos marcar a opção Incluir itens por grade para ver como o processo acaba sendo o mesmo porém mais difícil.

| 🧑 Importação de XML NFe                                                                                                    |  |  |  |  |  |  |  |  |  |
|----------------------------------------------------------------------------------------------------|--|--|--|--|--|--|--|--|--|
| Número nota:     11171     Chave de acesso:     35170805692453000140550010000111711500585950     Emissão:     07/08/2017     Entrada:     25/09/2017                                                                                      |  |  |  |  |  |  |  |  |  |
| Emitente Outros Dados Emitente Outros Dados NFe                                                                                                    |  |  |  |  |  |  |  |  |  |
| Código: 5 CNPJ: 05.692.453/0001-40 Insc. estadual: 168127007114                                                                                                    |  |  |  |  |  |  |  |  |  |
| Razão social:  P.M de Melo Arsati Confecções Ltda EPP                                                                                                    |  |  |  |  |  |  |  |  |  |
| Fantasia: Piu Blu Fone:   1938085058                                                                                                    |  |  |  |  |  |  |  |  |  |
| Duplicatas Não entra no estoque                                                                                                    |  |  |  |  |  |  |  |  |  |
| Número Vencimento Valor 🛛 Incluir itens por grade                                                                                                    |  |  |  |  |  |  |  |  |  |
| Seleciona Itens Grade Selecionado Marca Todos                                                                                                    |  |  |  |  |  |  |  |  |  |
| Desmarca Todos                                                                                                    |  |  |  |  |  |  |  |  |  |
|                                                                                                    |  |  |  |  |  |  |  |  |  |
|                                                                                                    |  |  |  |  |  |  |  |  |  |
| Base ILMS: 0.00 Valor ILMS: 0.00 Base S1: 0.00 Valor ILMS S1: 0.00 Valor produtos: 3,152.50<br>Frete: 0.00 Seguro: 0.00 Desconto: 316.25 Desp. acessórias: 0.00 IPI: 0.00 Total nota: 2,846.25                                            |  |  |  |  |  |  |  |  |  |
|                                                                                                    |  |  |  |  |  |  |  |  |  |
|                                                                                                    |  |  |  |  |  |  |  |  |  |
| item Lodigo Unidade Lodigo XML   Unidade XML   Lonversao LFUP LST Unitario Total Bruto Total Liquido Unitario % Lucro<br>Status Descrição Descrição XML Custo Venda                                                                       |  |  |  |  |  |  |  |  |  |
| 00001     30     UN     17200012     UN     1.000     2.101     14.70     147.00     145.53     14.55     0.00       Mody MC Balada     Body MC Balada - Amarelo - RN     0102     10.00     1.47     14.55     14.55     14.55     14.55 |  |  |  |  |  |  |  |  |  |
| 00002 31 UN 17200011 UN 1.000 2.101 14.70 147.00 145.53 14.55 0.00<br>✓ Body MC Balada Body MC Balada - Amarelo - P 0102 10.00 1.47 14.55 14.55 14.55 14.55                                                                               |  |  |  |  |  |  |  |  |  |
| 00003 33 UN 17200081 UN 1.000 2.101 14.70 176.40 174.93 14.58 0.00<br>Body MC WrEi - Vermelho - BN Body MC WrEi - Vermelho - BN 0102 12.00 1.47 14.58 14.58 14.58 14.58                                                                   |  |  |  |  |  |  |  |  |  |
| 00004 17200082 UN 0.000 2.101 14.70 14.70 13.23 0.00 0.00                                                                                                    |  |  |  |  |  |  |  |  |  |
| Dup MC WHT Venileinu F 0102 1.00 1.47 13.23 0.00 0.00                                                                                                    |  |  |  |  |  |  |  |  |  |
| Atualizar precos Lucro: 0.00 Aplicar: Selecionado (F5) Todos (F6) Preco (F7) CEOP Selecionar produto (F8) Inc. produto (F9) Ai. Qtde (F10) Confirma (F11) Sair                                                                            |  |  |  |  |  |  |  |  |  |
| Atualiza custo digitado 📄 Arredonda Valor Venda                                                                                                    |  |  |  |  |  |  |  |  |  |
|                                                                                                    |  |  |  |  |  |  |  |  |  |

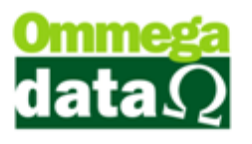

Após marcar a opção vamos selecionar o item 3 e clicar em Selecionar Produto – F8. Vamos localizar o produto dentro da lista de produtos e clicar em Selecionar – F2.

Irá abrir a tela de Entrada por Grade com todos os itens que fazem parte desta mesma grade. É preciso ter muita atenção agora, pois nós temos que adicionar quantidade apenas para o item que selecionamos no XML e não para todos que aparecerem.

| Importação de XML     | NFe                 |                         |                                              |                      |                      |                          |                  |
|-----------------------|---------------------|-------------------------|----------------------------------------------|----------------------|----------------------|--------------------------|------------------|
| úmero nota:           | 11171 0             | have de acesso:  3      | 61708056924530001405500                      | 10000111711500585950 | Emissão:             | 07/08/2017 Entrada       | :  25/09/2017    |
| Emitente Outros Dado  | s Emitente   Outros | Dados NFe               |                                              |                      |                      |                          |                  |
| Código: 5             | CNPJ                | : 05.692.453/0001-40    | Insc. estadual: 16812700                     | 07114                |                      | _                        |                  |
| lazão social: P.M de  | Entrada por Grad    | e                       |                                              |                      |                      |                          |                  |
| antasia: Piu Blu      | Quantidade da nol   | ta: 12.000              | Custo:                                       | 14.58                | I                    | Lucro: 0.00 %            |                  |
| uplicatas             | Valor:              | 14.58 F3 - Apli         | ca <u>P</u> reço para Todos                  |                      |                      |                          | ue               |
| Número                | >Código             | Referência              | Descrição                                    | Grade                | Quantidade           | Preço 🔺                  |                  |
|                       | 32                  | 17200012                | Body MC Wi-Fi<br>Rody MC Wi Fi Vormolko - PN | Vermelho-RN          | 0.00                 | 14.58                    | Marca Todos      |
|                       |                     | 17200001                | BODY MC WIFT - Vermeino - HN                 | Vermeino-F           | 0.00                 | 14.30                    |                  |
|                       |                     |                         |                                              |                      |                      |                          | Desmarca Todos   |
| npostos Outros Impos  |                     |                         |                                              |                      |                      |                          |                  |
| ase ICMS:             |                     |                         |                                              |                      |                      |                          |                  |
| rete:                 |                     |                         |                                              |                      |                      |                          | a: 2,846.25      |
| ens                   |                     |                         |                                              |                      |                      |                          | -                |
|                       |                     |                         |                                              |                      |                      |                          | 0.1              |
| Item Lödigo<br>Status |                     |                         |                                              |                      |                      |                          | % Lucro<br>Venda |
| 00001 30              |                     |                         |                                              |                      |                      |                          | 0.00             |
| 00002 31              | 14 44 4 ? )         | ни                      |                                              |                      |                      | + +                      | 0.00             |
| 00003 33              | E2 Confirm          |                         |                                              |                      |                      | E12 Canadar              | 14.55            |
| Body MC Wi-           | LS - COUIUM         | •                       |                                              |                      |                      | r 12 - Can <u>c</u> elar | 14.58            |
| ×                     |                     | Body MC Wi-Fi -         | Vermelho - P                                 | 0102 1.00            | 1.47                 | 13.23 <b>0</b> .         | 00 0.00          |
| <                     |                     |                         |                                              |                      |                      |                          |                  |
| Atualizar preços Lucr | o: 0.00 Apl         | licar: Selecionado (F5) | Todos (F6) Preço (F7) 0                      | CFOP Selecionar pro  | duto (F8) Inc. produ | uto (F9) Aj. Qtde (F10)  | Confirma (F11)   |

Vamos clicar sobre o campo Quantidade marcado na imagem a baixo e então vamos colocar a Quantidade da Nota que também está marcada apenas para este item.

| Manuel Importação de XML                        | NFe                    |                       |                                     |                           |                           |                         |                     |  |  |  |
|-------------------------------------------------|------------------------|-----------------------|-------------------------------------|---------------------------|---------------------------|-------------------------|---------------------|--|--|--|
| Número nota:                                    | 11171 CI               | have de acesso: 3     | 51708056924530001405500             | 10000111711500585950      | Emissão: 0                | 7/08/2017 Entrada:      | 25/09/2017          |  |  |  |
| Emitente Outros Dados Emitente Outros Dados NFe |                        |                       |                                     |                           |                           |                         |                     |  |  |  |
| Código: 5                                       | CNPJ:                  | 05.692.453/0001-40    | Insc. estadual: 1681270             | 07114                     |                           |                         |                     |  |  |  |
| Razão social: P.M de                            | Entrada por Grade      | 100                   |                                     |                           |                           |                         |                     |  |  |  |
| Fantasia: Piu Blu                               | Quantidade da nota     | x 12.000              | Custo:                              | 14.58                     | Luc                       | ro: 0.00 %              |                     |  |  |  |
| Duplicatas                                      | Valor:                 | 14.58 F3 - Apl        | ica <u>P</u> reço para Todos        |                           |                           |                         | ue                  |  |  |  |
| Número                                          | >Código                | Referência            | Descrição                           | Grade                     | Quantidade                | Preço 🔺                 |                     |  |  |  |
|                                                 | 32                     | 17200012              | 2 Body MC Wi-Fi<br>Body MC Wi-Fi    | Vermelho-RN<br>Vermelho-P | 0.00                      | 14.58                   | Marca Todos         |  |  |  |
|                                                 |                        | 11200001              | body incl with the clinicato in the | Veimeinon                 | 0.00                      | 14.55                   |                     |  |  |  |
|                                                 |                        |                       |                                     |                           |                           |                         | Desmarca Todos      |  |  |  |
| Impostos Outros Impos                           |                        |                       |                                     |                           |                           |                         |                     |  |  |  |
| Base ICMS:                                      |                        |                       |                                     |                           |                           |                         |                     |  |  |  |
| Frete:                                          |                        |                       |                                     |                           |                           |                         | a: 2,846.25         |  |  |  |
| Itens                                           |                        |                       |                                     |                           |                           |                         |                     |  |  |  |
| Item Código                                     |                        |                       |                                     |                           |                           |                         | % Lucro             |  |  |  |
| 00001 30                                        |                        |                       |                                     |                           |                           |                         | Venda<br>0.00       |  |  |  |
| Body MC Bala<br>00002 31                        |                        |                       |                                     |                           |                           |                         | 14.55<br>0.00       |  |  |  |
| Body MC Bala                                    |                        |                       |                                     |                           |                           |                         | 14.55               |  |  |  |
| Body MC Wi-                                     | F2 - Con <u>f</u> irma |                       |                                     |                           |                           | F12 - Can <u>c</u> elar | 14.58               |  |  |  |
| X                                               |                        | Body MC Wi-Fi -       | Vermelho · P                        | 0102 1.00                 | 1.47                      | 13.23 0.0               | 0 0.00              |  |  |  |
| •                                               |                        |                       |                                     |                           |                           |                         | •                   |  |  |  |
| Atualizar preços Luc                            | ro: 0.00 Aplic         | car: Selecionado (F5) | Todos (F6) Preço (F7)               | CFOP Selecionar pro       | oduto (F8) Inc. produto ( | F9) Aj. Qtde (F10)      | Confirma (F11) Sair |  |  |  |
| Atualiza custo digitado                         | P 🔄 Arredonda Valo     | or Venda              |                                     |                           |                           |                         |                     |  |  |  |

Feito isso vamos clicar em Confirmar – F2.

Vamos repetir o processo com o item 4 do XML.

## O futuro da sua Empresa começa aqui!

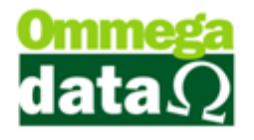

Porém agora vamos selecionar o outro item da grade e adicionar quantidade para ele. Outra coisa que pode acontecer no XML é virem vários itens iguais mais todos separados, caso isso aconteça basta selecionar o mesmo item sempre e adicionar à quantidade que aparecer apenas para ele.

| 🚺 Importação de XML NI                                          | Fe                     |                       |                               |                      |                       |                         |                     |  |  |  |
|-----------------------------------------------------------------|------------------------|-----------------------|-------------------------------|----------------------|-----------------------|-------------------------|---------------------|--|--|--|
| Número nota:                                                    | 11171 C                | have de acesso: 35    | 1708056924530001405500        | 10000111711500585950 | Emissão:              | 07/08/2017 Entrada      | 25/09/2017          |  |  |  |
| Emitente Outros Dados Emitente Outros Dados NFe                 |                        |                       |                               |                      |                       |                         |                     |  |  |  |
| Código: 5 CNRJ: 05.692.453/0001-40 Insc. estadual: 168127007114 |                        |                       |                               |                      |                       |                         |                     |  |  |  |
| Razão social: P.M de E                                          | ntrada por Grade       |                       |                               |                      |                       |                         | 1                   |  |  |  |
| Fantasia:  Piu Blu                                              | Quantidade da not      | a: 1.000              | Custo:                        | 13.23                | L                     | .ucro: 0.00 %           |                     |  |  |  |
| Duplicatas                                                      | Valor:                 | 13.23 F3 - Apli       | ca <u>P</u> reço para Todos   |                      |                       |                         | ue                  |  |  |  |
| Número                                                          | >Código                | Referência            | Descrição                     | Grade Manuality DN   | Quantidade            | Preço                   |                     |  |  |  |
|                                                                 | 32                     | 17200012              | Body MC Wi-Fi - Vermelho - RN | Vermelho-Fi          | 1                     | 13.23                   | Marca Lodos         |  |  |  |
|                                                                 |                        |                       |                               |                      |                       |                         | Desmarca Todos      |  |  |  |
| Impostos Dutra Impost                                           |                        |                       |                               |                      |                       |                         |                     |  |  |  |
| Page ICMC:                                                      |                        |                       |                               |                      |                       |                         |                     |  |  |  |
| Frete:                                                          |                        |                       |                               |                      |                       |                         | a: 2,846.25         |  |  |  |
| Itens                                                           |                        |                       |                               |                      |                       |                         | -                   |  |  |  |
| Itom Código                                                     |                        |                       |                               |                      |                       |                         | 2 V Luoro           |  |  |  |
| Status                                                          |                        |                       |                               |                      |                       |                         | Venda               |  |  |  |
| Body MC Bala                                                    |                        |                       |                               |                      |                       |                         | 14.55               |  |  |  |
| UUUU2 31<br>✓ Body MC Bala                                      | 14 44 4 2 >            | ►► ► ► ■ ■            |                               |                      |                       |                         | 14.55               |  |  |  |
| 00003 33                                                        | F2 - Con <u>f</u> irma | ur i                  |                               |                      |                       | F12 - Can <u>c</u> elar | 0.00<br>14.58       |  |  |  |
| ×                                                               |                        | Body MC Wi-Fi -       | Vermelho - P                  | 0102 1.00            | 1.47                  | 13.23 0.0               | 0.00<br>0.00        |  |  |  |
| •                                                               |                        | 1 1                   | 1 1                           | 1 1 1                | 1                     | 1                       | 4                   |  |  |  |
| Atualizar preços Lucro:                                         | 0.00 Apli              | car: Selecionado (F5) | Todos (F6) Preço (F7)         | CFOP Selecionar pro  | oduto (F8) Inc. produ | to (F9) Aj. Qtde (F10)  | Confirma (F11) Sair |  |  |  |
| Atualiza custo digitado                                         | Arredonda Val          | or Venda              |                               |                      |                       |                         |                     |  |  |  |

Feito isso vamos clicar em Confirmar – F2.

Como podemos observar os dois processos acabam resultando na mesma coisa, porém o segundo acaba se tornando mais difícil e com chances de erros na importação maior.

Agora basta colocar a data de entrada e em seguida clicar em Confirma – F11 para finalizar a Importação XML.

| 🖉 Importação de XML NFe                                         |                                                        |                                         |                                                 |                                           |                      |  |  |  |  |  |
|-----------------------------------------------------------------|--------------------------------------------------------|-----------------------------------------|-------------------------------------------------|-------------------------------------------|----------------------|--|--|--|--|--|
| Número nota: 11171 Chave o                                      | de acesso: 3517080569245300014                         | 0550010000111711500                     | )585950 Emissão:                                | 07/08/2017 Entrada: 2                     | 5/09/2017            |  |  |  |  |  |
| Emitente Outros Dados Emitente Outros Dados NFe                 |                                                        |                                         |                                                 |                                           |                      |  |  |  |  |  |
| Código: 5 CNPJ: 05.692.453/0001-40 Insc. estadual: 168127007114 |                                                        |                                         |                                                 |                                           |                      |  |  |  |  |  |
| Razão social: P.M de Melo Arsati Confecções Ltda                | Razão social: P.M de Melo Arsati Confecções Ltda EPP   |                                         |                                                 |                                           |                      |  |  |  |  |  |
| Fantasia: Piu Blu                                               | Fone:                                                  | 1938085058                              |                                                 |                                           |                      |  |  |  |  |  |
| Duplicatas                                                      |                                                        |                                         | ltens por grade                                 | Não entre no estoque                      |                      |  |  |  |  |  |
| Número Vencimento                                               | Valor                                                  |                                         | Tenis por grade                                 | 1-                                        |                      |  |  |  |  |  |
|                                                                 |                                                        |                                         |                                                 | Marca<br>Selecionado                      | Marca Todos          |  |  |  |  |  |
|                                                                 |                                                        |                                         | Seleciona Itens Gra                             |                                           |                      |  |  |  |  |  |
|                                                                 |                                                        |                                         |                                                 | Desmarca<br>Seleciopado                   | Desmarca Todos       |  |  |  |  |  |
| Impostos Dutros Impostos Transportador Diados /                 | Adicionais   Custo Adicional   Eavorecido              |                                         |                                                 |                                           |                      |  |  |  |  |  |
|                                                                 |                                                        |                                         |                                                 | 0.100.50                                  |                      |  |  |  |  |  |
| Erete: 0.00 Seguro:                                             | 0.00 Base ST: 0.0                                      | U Valor ILMS ST:<br>5 Desp. acessórias: | 0.00 Valor produtos:                            | 3,162.50<br>0.00 Total pota:              | 2 846 25             |  |  |  |  |  |
|                                                                 |                                                        | • • • • • • • • •                       |                                                 | 0.00                                      | 1 2,010.20           |  |  |  |  |  |
| Itens                                                           |                                                        |                                         |                                                 |                                           |                      |  |  |  |  |  |
| Item Código   Unidade                                           | Código XML   Unidade XML   Conversão<br>Descrição XML  | CFOP CST Ur                             | nitário Total Bruto To<br>Jantidade Desconto Un | otal Líquido Unitário<br>vi Lía XMI Custo | % Lucro<br>Venda     |  |  |  |  |  |
| 00001 30 UN                                                     | 17200012 UN 1.000                                      | 2.101                                   | 14.70 147.00                                    | 145.53 14.55                              | 0.00                 |  |  |  |  |  |
| Body MC Balada 00002 31 UN                                      | Body MC Balada - Amarelo - RN<br>17200011 UN 1.000     | 2.101                                   | 10.00 1.47<br>14.70 147.00                      | 14.55 14.55<br>145.53 14.55               | <u>14.55</u><br>0.00 |  |  |  |  |  |
| Body MC Balada                                                  | Body MC Balada - Amarelo - P                           | 0102                                    | 10.00 1.47                                      | 14.55 14.55                               | 14.55                |  |  |  |  |  |
| UUUU3 33 UN<br>✔ Body MC Wi-Fi - Vermelho - RN                  | 17200081  UN   1.000 <br>Body MC Wi-Fi - Vermelho - RN | 0102                                    | 14.70 176.40<br>12.00 1.47                      | 1/4.93 14.58<br>14.58 <b>14.58</b>        | 14.58                |  |  |  |  |  |
| 00004 33 UN<br>Podu MCN(/ Ei Marcollos, PN                      | 17200082 UN 1.000                                      | 2.101                                   | 14.70 14.70<br>1.00 1.47                        | 13.23 13.23<br>13.23 <b>13.23</b>         | 0.00                 |  |  |  |  |  |
|                                                                 |                                                        | 0102                                    | 1.00 1.47                                       | 13.23                                     | 5.43                 |  |  |  |  |  |
|                                                                 |                                                        |                                         |                                                 |                                           |                      |  |  |  |  |  |
| Atualizar preços Lucro: U.UU Aplicar: S                         | ielecionado (F5)   Todos (F6)   Preço (F               | -7] CFOP Se                             | elecionar produto (F8) Inc. pro                 | oduto (F9) Ai. Qtde (F10) Con             | ıtırma (F11) Sair    |  |  |  |  |  |
|                                                                 |                                                        |                                         |                                                 |                                           |                      |  |  |  |  |  |

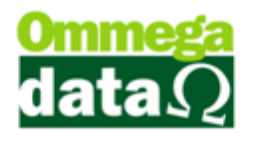